## RX-V1065 Zone 2 Hookup Example

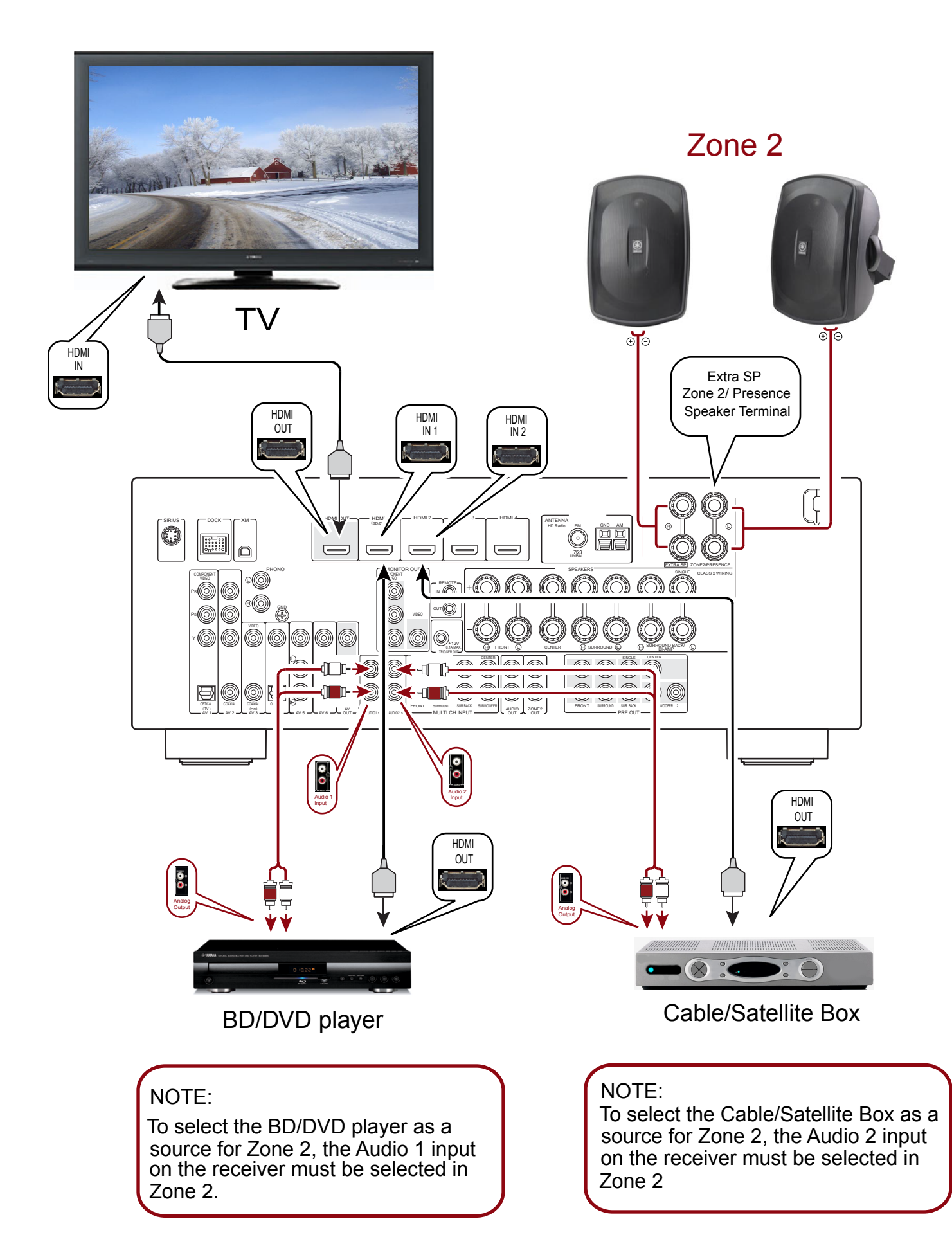

## Zone 2 setup on the RX-V1065 using the Internal Power Amp

The **RX-V1065 Extra Speaker Terminals** can power one set of speakers for *Zone 2* or **Presence** speakers. If the **Extra Speaker Terminals** are utilized then the **RX-V1065** cannot be set for 7.1 (Surround Back terminals.) or Bi Amp (Surround Back terminals.)

## Setting the Extra Speaker Terminals

Note: The RX-V1065 remote control will be used to access the Setup Menu of receiver.

- 1. Press the **On Screen** button on the remote control to enter the.
- 2. Scene BD/DVD will come up on the receiver LED Screen.
- 3. Arrow down to until Setup comes up in the receiver LED Screen.
- 4. Press the Enter Button on the remote control.
- 5. Setup/Speaker Setup will come up on the receiver LED Screen.
- 6. Press the **Enter** Button on the remote control.
- 7. SP Set/1. Auto Setup will come up on the receiver LED Screen.
- 8. Arrow down until 2 Manual Setup comes up in the receiver LED Screen.
- 9. Press the Enter Button on the remote control.
- 10. SP/Set, A) Config will come up on the receiver LED Screen.
- 11. Press the Enter Button on the remote control.
- 12. Config, Extra......None will come up on the receiver LED Screen.
- 13. Use the Left/Right Arrow buttons on the remote to change the Extra to: Extra......Zone2.
- 14. Use the Return and Setup buttons on the remote to exit the Setup Menu.
- 15. Extra Speaker setup is complete.

To control **Zone 2** using the **RX-V1065** remote the switch at the upper most left hand corner of the remote must be set to **Zone 2**. Once the remote has been set to **Zone 2** the following commands will be available:

- 1. Selecting the input source (AV5-6, AUDIO1-2, and V-AUX) of Zone 2.
- 2. Adjusting the volume of **Zone 2** (when a **Zone 2** speaker is connected to the **EXTRA SP** jack).
- 3. Tuning into **FM** or **AM** when "**TUNER**" is selected as the input source of **Zone 2** (see page 29 of the owner's manual).
- 4. Tuning into **XM Satellite Radio** when "**XM**" is selected as the input source of **Zone 2** (see page 33) (U.S.A. model only).
- 5. Tuning into **SIRIUS Satellite Radio** when "**SIRIUS**" is selected as the input source of **Zone 2** (see page 37) (U.S.A. model only).
- 6. Playing back music stored on your iPod stationed in a **Yamaha iPod** universal dock (such as **YDS-10**, **YDS-11** and **YDS-12** sold separately) connected to the **DOCK** terminal.

Note: Only **Analog** signals can be sent to **Zone 2**. If you want to output the sound from **Zone 2**, connect an external component to **AV 5-6** or **Audio 1-2** by analog connection.

## **Important Safety Notice:**

The EXTRA SP Speaker Terminals of this unit should not be connected to a Passive Loudspeaker Selector Box or more than one Loudspeaker per Channel. Connection to a Passive Loudspeaker Selector Box or Multiple Speakers per channel could create an abnormally low impedance load resulting in amplifier damage.